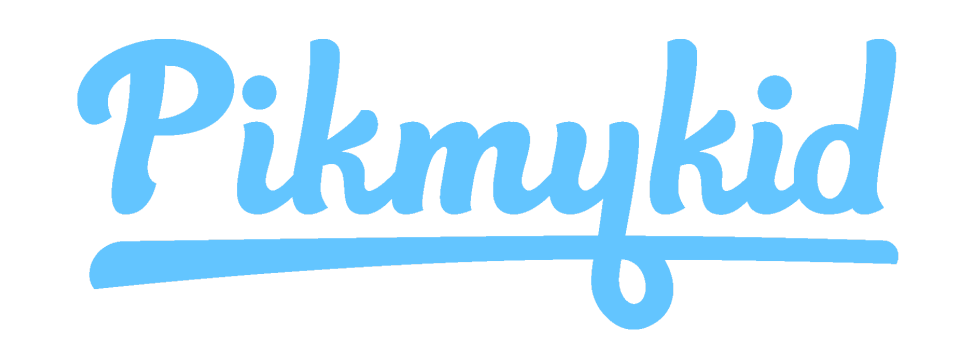

## PARENT APP GUIDE

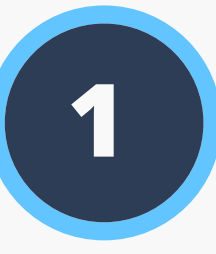

## **Download the App**

The Pikmykid app is available for download on your smartphone's app store (Google-Play, Apple Store). Each user will need to download and register on their own smartphone.

### Scan below to download!

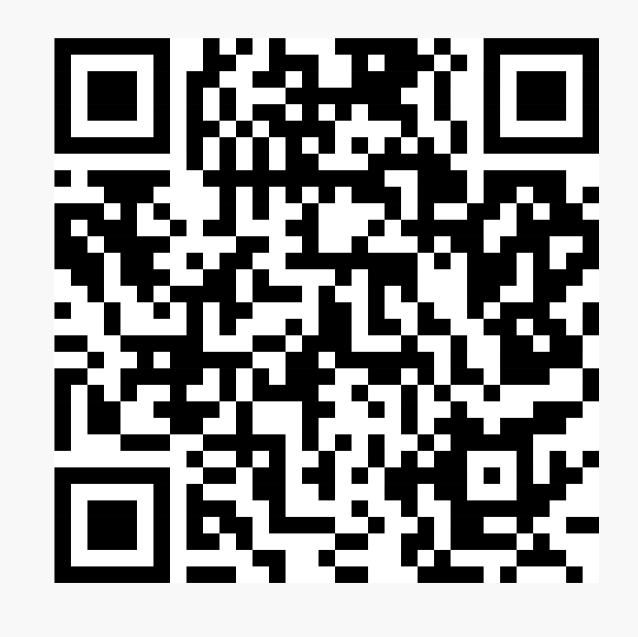

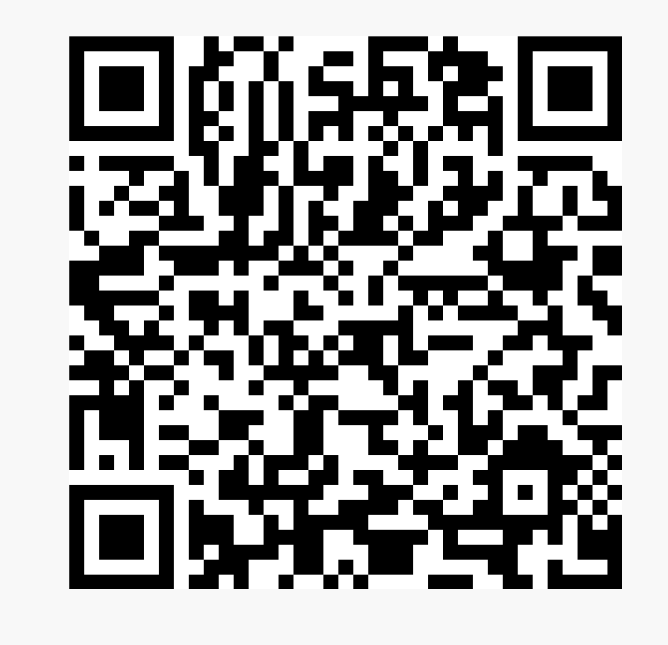

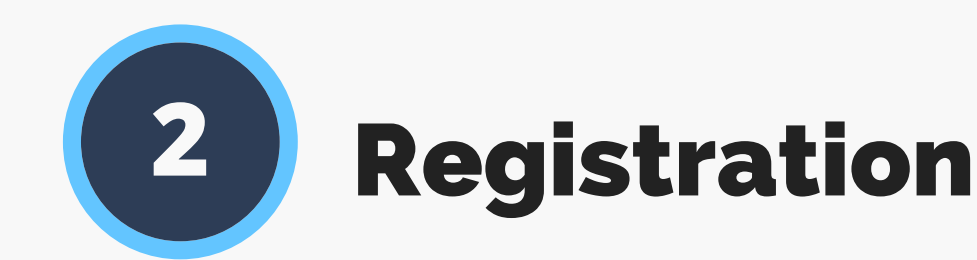

Select "Register a New Account" and follow the prompts to sign up. You will verify your email address and phone number to complete registration.

| What's your name?                                                                           | What's your cell phone number?                                                              |  |  |  |  |
|---------------------------------------------------------------------------------------------|---------------------------------------------------------------------------------------------|--|--|--|--|
| Please enter full name here which is<br>registered with the school as Parent or<br>Delegate | Please enter your cell phone number here<br>We'll send confirmation code to verify it.      |  |  |  |  |
| First Name                                                                                  | USA +1                                                                                      |  |  |  |  |
| Last Name                                                                                   | Phone number                                                                                |  |  |  |  |
| eed help?                                                                                   | Need help?                                                                                  |  |  |  |  |
| NEXT                                                                                        | NEVT                                                                                        |  |  |  |  |
| Cancel                                                                                      | INEAT                                                                                       |  |  |  |  |
| Your email address                                                                          | Set a strong password                                                                       |  |  |  |  |
| Please enter your email address here.                                                       | A strong password will have an upperca<br>lowercase, character, a number, and spe<br>symbol |  |  |  |  |
| Email address                                                                               | Enter Password                                                                              |  |  |  |  |
|                                                                                             |                                                                                             |  |  |  |  |

#### iOS Android

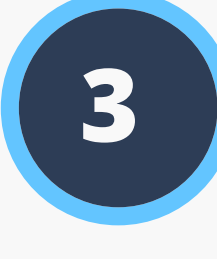

## How to Add a Child

Schools might connect your children automatically! If you see the "No Children" on screen and the school gave one time QR code, then select "Add Child" to scan the code and add one child at a time, else tap on "Need additional help?" to reach our support desk.

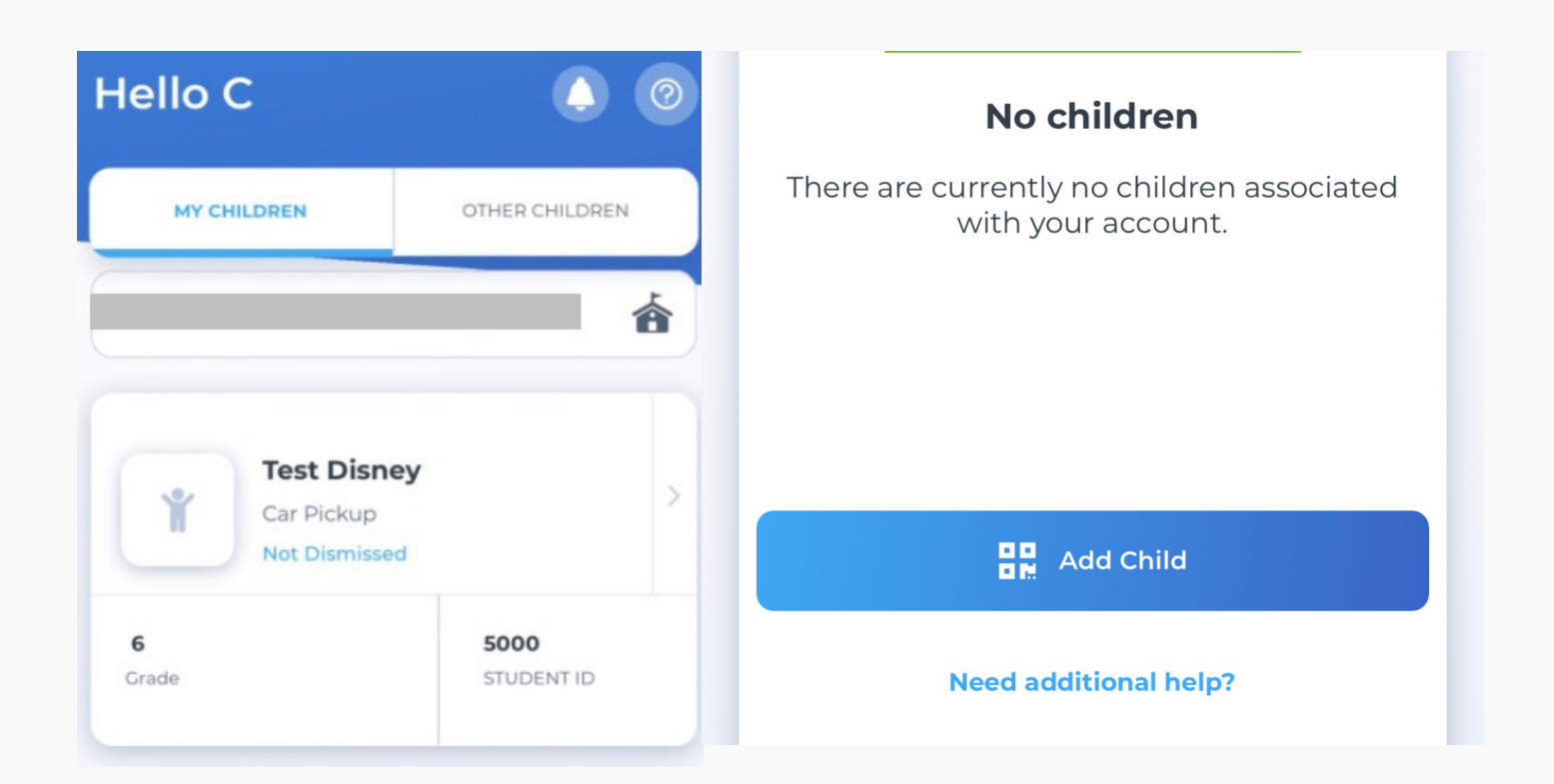

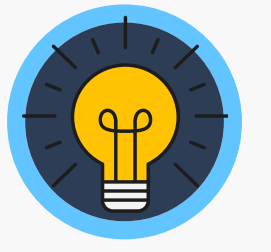

## **Secure Way of Connecting**

\*Parents can use our website also parentapp.pikmykid.com to register and make pick-up changes, report student Absence or checkins Note: Announcement is only available through the parent phone app.

#### Need Help? Email *support@pikmykid.com*

Be sure to include the name of the school, the child's name, the dismissal ID, and your mobile number, with your questions.

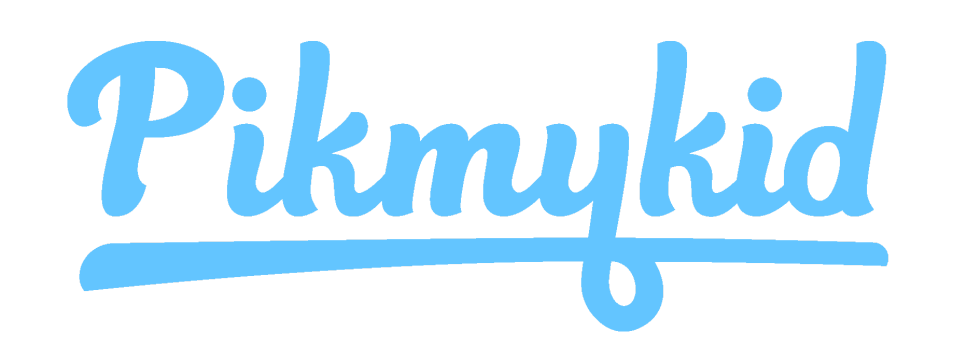

## PARENT APP GUIDE

# 4

### **Schedule Pickup Changes**

Choose the Child from the Children's tab, and choose the date to change the pickup. You will be able to make single or recurring changes

| <ul> <li>Select When</li> </ul>  | ← Aakash Test Car 2 DEFAULT PICKUP |                    |                |    |    | 5 ( |          |       |
|----------------------------------|------------------------------------|--------------------|----------------|----|----|-----|----------|-------|
| ickup For<br>A <b>akash Test</b> |                                    |                    |                |    |    | ľ   |          |       |
| 🛱 Select Date 🗕                  | _                                  | Cafeter<br>TODAY'S | ia<br>8 PICKUI | D  |    | •   | lot Dism | issed |
| Select From                      |                                    | Jun 2              | 2021           |    |    |     | <        | >     |
| Sat, Jun 19th 2021               | <b>#</b>                           | su                 | мо             | τU | WE | тн  | FR       | SA    |
|                                  |                                    |                    |                | 1  | 2  | 3   | 4        | 5     |
| Repeat This Pickup?              |                                    |                    |                |    |    |     |          |       |
| Repeat This Pickup?              |                                    | 6                  | 7              | 8  | 9  | 10  | 11       | 12    |

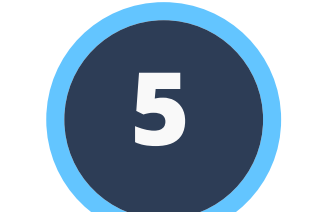

### **Change Default Pick-up**

Select Default PickUp from this screen to change your child's default pick-up mode. If the button is grayed out, the schools may have restricted this.

#### **App Support**

Go to the Account page (at the bottom of your home screen), and then select "Contact Support". Fill out and submit the form to be connected with a friendly customer service human or email support@pikmykid.com